# Disgen 2021 – Nyheter

# 1 Allmänt

# 1.1 Disgen 2021

- Ett nytt modernt utseende
- Ett flexibelt och modernt användargränssnitt
  - För alla typer av användare
  - Med bibehållna och utökade funktioner
- Alla Disgen-fönster kan nu hanteras lika
- Bättre utnyttjande av skärmytan
- Ny stringent hantering av menyer
- Förklarande texter på alla ikoner

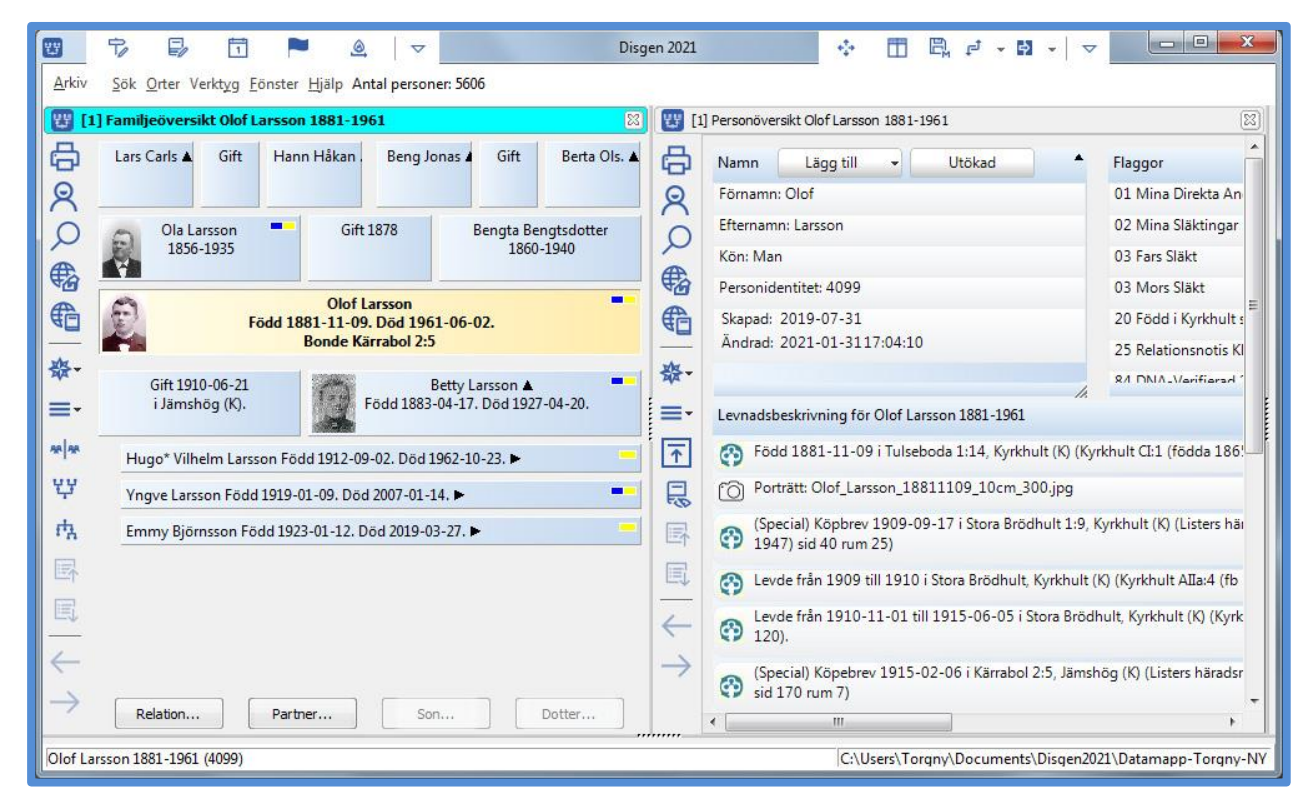

## 1.2 Ny teknisk lösning

- För att uppnå full flexibilitet
  - Arbeta med standardfönster
    - Att Disgen placerar Disgens fönster på bästa sätt
    - 5 olika standardvarianter
    - Räcker bra för många
    - Eller kunna fritt placera alla fönster
      - Var som helst på skärmen
      - Inom eller utanför Disgens huvudfönster

0

# 2 Nya fönsterhanteringen

# 2.1 Fönsterhanteringen i Disgen 2021

- Ny flexibel fönsterhantering 4 zoner
  - Modeller för fönsterarrangemang
    - o Disgen öppnar fönstren åt dig
- Nya ikoner

\_

- Menyer ny logisk struktur
- Arkivmenyn ny utseende
- Välj person nytt Disgen-fönster

## 2.2 Disgen 2021 – Disgens ram

- Huvudfönster i Disgen
- Visas när man startar Disgen
  - Består uppifrån av
    - Titelrad
      - Huvudmeny
      - o Ett område för Disgens olika fönster
      - $\circ$  Statusrad
- När ramfönstret stängs då stängs Disgen

## 2.3 Disgen 2021 – Titelraden

- Består av 4 delar (från vänster)
  - Verktygsfält för snabbåtkomst
  - Versionsnamnet (Disgen 2021)
  - o Verktygsfält för att organisera Disgens olika fönster
  - Windows-knappar för minimera, maximera, stänga fönster
- Hovringstexter till ikonerna i titelraden
  - När du för musen över ikonen
  - o Förklarande texter till funktionerna

## 2.4 Titelraden – ikoner till vänster

- Knappar för snabbåtkomst till vanliga funktioner
- Du väljer själv vilka som skall visas
  - Dropdown-ikon för att välja
  - Det finns 9 funktioner att välja bland

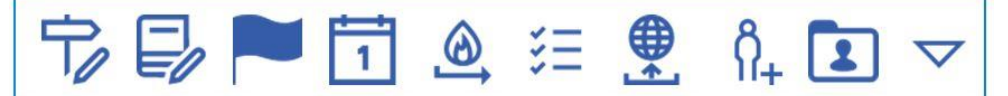

- o Redigera orter
- o Redigera källor
- o Redigera flaggor
- o Visa kalendern
- o Skapa säkerhetskopia
- o Att-göra-listan
- Skapa släktpresentation för webbläsare
- o Skapa obesläktad person
- o Hantera datamapp

# 2.5 Titelraden – ikoner till höger

- Knappar för snabbåtkomst till
  - Funktioner för att arrangera fönster enligt befintliga modeller
  - Du väljer själv vilka som skall visas
    - Dropdown-ikon för att välja
      - Det finns 5 funktioner att välja bland

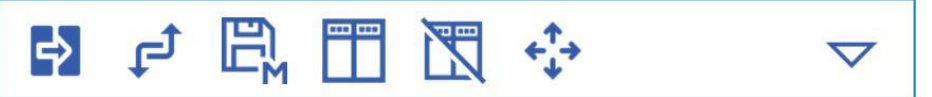

- o Byt modell (välj modell)
- Arrangera enligt modell
- o Spara modell
- o Aktivera/inaktivera dockning
- o Drag fria fönster tillsammans med Disgens ram

## 2.6 Huvudmeny

- Funktioner som är generella
  - Oberoende av fönstergrupp eller fönstertyp
  - o Arkiv, Sök, Orter, Verktyg, Fönster och Hjälp
- Arkiv-menyn har nytt utseende
  - Många funktioner har flyttats till Arkiv-menyn
  - o Grupperat i funktionsgrupper

## 2.7 Vilka fönster klassas som Disgen-fönster

- Familjeöversikt (FÖ)
- Personöversikt (PÖ)
- Relationsöversikt (RÖ)
- Söklista
- Kartan
- Byggd tavla
  - o Antavla eller Stamtavla
- Välj person (ny)
- Analysresultat (2 varianter)
- Släktöversikt (SÖ)

#### 2.8 Fönstrens menyer

- Det gamla gemensamma övre verktygsfältet är borttaget
- Varje Disgen-fönster har nu en egen vänstermeny
  - o Till vänster i varje fönster
- Några nya ikoner i vänstermenyn
  - Navigationsstjärna = Att öppna olika Disgen-fönster
  - Mer = några fönsterspecifika funktioner
- Snabbmeny (högerklick) har kvar en del funktioner

| 發 |
|---|
|   |

# 2.9 Startfönstret

- Visas bara när datamappen är tom
  - Var ser man aktuell datamapp och antal personer?
    - Visas nu i Arkiv-menyn > Hjälp på webben
    - o Antal personer i datamappen visas även i menyraden
    - o Aktuell datamapp visas även i statusraden

#### **2.10** Zoner

\_

- Det finns fyra zoner inom Ram-fönstret
  - Var och en av dem kan visa ett eller flera fönster
    - Flikat (över/under varandra) eller delat (bredvid varandra)
  - De finns alltid men syns bara om det finns ett öppet fönster i dem
- Modellerna definierar vilka zoner som används och vilka fönster som visas i dem
- Användaren behöver oftast inte känna till dessa zoner

## 2.11 Modeller

- Modellen definierar
  - Vilka zoner som används
  - Vilka fönster som visas i respektive zon
  - Fönsterpositioner på fria fönster
- 5 färdiga modeller levereras med Disgen
  - o STD1, STD2, STD3, STD4 och STD5
- Du kan anpassa och skapa egna modeller
  - o Ge dem egna namn

## 2.12 Disgen-fönstrens placering

- Som standard i en zon inom Ram-fönstret
  - o Det finns regler för i vilken zon nya fönster hamnar
- Koppla loss från Ramfönstret
  - Hel zon (med alla dess fönster)
  - Enskilda fönster
  - Visas som ett fritt fönster utanför Ram-fönstret
  - $\circ \quad {\rm Kan \ sparas \ som \ egna \ modeller}$

## 2.13 Modell STD1

- Använder en zon
- Visar två Disgen-fönster
  - Familjeöversikt (FÖ) + Personöversikt (PÖ)
  - o Båda i Zon 1
  - Flikat Med FÖ överst
- Inom Ram-fönstret (100%)

## 2.14 Modell STD2

- Använder två zoner
- Visar två Disgen-fönster
  - Familjeöversikt (FÖ) i Zon 1
  - Personöversikt (PÖ) i Zon 2

- Inom Ram-fönstret (50/50%)
- Förvalt när du startar Disgen första gången

#### 2.15 Modell STD3

- Använder tre zoner
- Visar tre Disgen-fönster
  - Familjeöversikt (FÖ) i Zon 1
  - Personöversikt (PÖ) i Zon 2
  - Välj person i Zon 3
- Inom Ram-fönstret (40/40/20%)

## 2.16 Modell STD4

- Använder fyra zoner
- Visar fyra Disgen-fönster
  - Familjeöversikt (FÖ) i Zon 1
  - Personöversikt (PÖ) i Zon 2
  - Välj person i Zon 3
  - Byggd antavla i Zon 4 (30% på höjden)
- Inom Ram-fönstret (40/40/20%)

## 2.17 Modell STD5

- Använder två zoner
- Visar två Familjeöversikter
  - Familjeöversikt 1 i Zon 1
  - Familjeöversikt 2 i Zon 2
- Inom Ram-fönstret (50/50%)
- Används för flytta/koppla

#### 2.18 När du öppnar nya fönster

- När du skapar/öppnar nya fönster
  - T.ex. Söklista, karta, byggd tavla
  - I samma eller ny fönstergrupp
- Öppnas som flik i förutbestämd zon
  - Beroende på aktuell modell
    - Visas överst i zonen
- FÖ, SÖ, Karta, Söklista, Analyslista
  - Öppnas alltid i Zon 1
- PÖ, RÖ
  - Öppnas i Zon 2 (om den finns i modellen) annars i Zon 1
- Välj person
  - Öppnas i Zon 3 (om den finns i modellen)
  - Annars fritt flytande utanför Ram-fönstret
- Byggd tavla
  - o Öppnas i Zon 4 (om den finns i modellen) annars i Zon 1

## 2.19 Skapa egna modeller

- Välj vilka fönster du vill skall visas
- Välj vilken zon resp. fönster skall finnas i
  - o Eller om de skall vara fria utanför ramfönstret
- Välj position för de fria fönstren
- Ändra storlek på de olika zonerna
- Kan behöva aktivera dockning
  - Skapa fönster > koppla loss > docka i en zon
- Spara med lämpligt och beskrivande namn

# 2.20 Byt modell (välj modell)

- Funktionen finns
  - Arkiv > Arrangera fönster > Byt till modell
  - o Även till höger i titelraden
- Alla öppna fönster stängs
- Nya fönster skapas och placeras enligt vald modell
- Gäller även vid byte till samma modell
  - Tillbaks till modellens sparade utseende

## 2.21 Arrangera enligt modell

- Funktionen finns
  - Arkiv > Arrangera fönster > Arrangera enligt modell
  - o Även till höger i titelraden
- Alla öppna fönster flyttas enligt vald modell
- Gäller även vid arrangera enligt samma modell
  - Tillbaks till modellens sparade utseende

## 2.22 Välj person

- Nytt Disgen-fönster
- Ersätter de tidigare sökmöjligheterna
  - Senaste (Kom ihåg)
  - Favoriter
  - Sök på pesonidentitet
  - o Snabbsök
- Lyfter fram den smidiga snabbsökningen

#### 2.23 När du startar Disgen

- Arkiv > Inställningar > Program > Systeminställningar
- Tre valmöjligheter:
  - $\circ$  Starta med modell och centrumperson, aktiv när jag stängde Disgen senast
  - $\circ$   $\,$  Välj en modell och centrumperson som Disgen alltid skall startas med  $\,$
  - Välj en modell som Disgen alltid skall starta med, men låt mig välja centrumperson

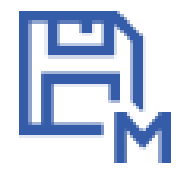

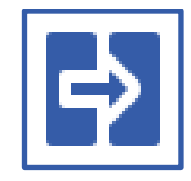

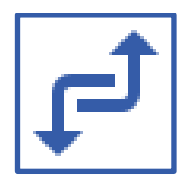

| 6 | 2 |
|---|---|
| 2 | 2 |
|   |   |

# 2.24 Dubbletthantering

- Har fått ett eget nytt fritt fönster Uppdelat i 4 delar
  - 2 Familjeöversikter (FÖ)
    - Ovanför varandra till vänster (kolumn 1)
  - 2 Personöversikter (PÖ)
    - Bredvid varandra till höger (kolumn 2 + 3)

## 2.25 Arkivmenyn

- Täcker hela Disgens ram-fönster
- Direkta funktioner
  - Välj person, Visa Att-göra-listan, Inställningar för Disgen, Återgå = stäng Arkivmenyn, Avsluta Disgen
- Ett antal funktionsgrupper
  - Öppna resultatfiler, Hjälp på webben, Skapa, Dela släktdata, Säkerhetskopiering, Datamapp och Arrangera fönster

# 3 Övriga nyheter

## 3.1 Uppgradering

- Uppgradering från Disgen 2016-2019
  - Disgen 2021 övertar normalt datamapparna från tidigare version
- Uppgradering från Disgen 8
  - Konverteringsrutin i Disgen 2021
- Uppgradering från Disgen 7 eller äldre
  - Ta hjälp av fadder

## 3.2 Datamappar

- Disgen kontrollerar att datamappen inte ligger i en molntjänst, t.ex. OneDrive
- Standardplats är nu C:\User\Användarnamn\Disgen
  - Tidigare C:\User\Användarnamn\Dokument\Disgen
- Hantera datamapp
  - Ny funktion: Flytta datamapp

#### 3.3 Licenshantering

- Krävs att man köper ny licens för Disgen 2021
  - Man kan prova 30 dagar utan licens
  - Olika priser beroende på vilken version man har idag
- Det är olika licenser för de olika Disgen-versionerna
- Knapp för kopiera och klistra in

#### 3.4 Tangentbordskommandon

- En översyn av alla tangentbordskommandon
- Beskrivet i online-hjälpen
  - o Vilka kommandon som finns i de olika Disgen-fönstren
- Visas ofta i hovringstexterna till ikonerna

## 3.5 Några funktionstangenter

- F5 = Öppna/visa Familjeöversikt (FÖ)
- F6 = Öppna/visa Personöversikt (PÖ)
- F7 = Visa Byggd tavla
- F8 = Visa Söklista
- F9 = Öppna/visa Släktöversikt (SÖ)
- F10 = Öppna/visa Relationsöversikt (RÖ)
- F11 = Öppna/visa Karta

#### 3.6 Personöversikten

- Inställning hur PÖ skall visas
  - Välja om namnpanelen eller levnadsbeskrivningspanelen ska visas överst i fönstret om alla paneler inte ryms
  - Nya panelurval (i Mer-menyn)
    - $\circ$  Visa standardpaneler
    - Visa personuppgiftespaneler
    - Visa familjeuppgiftspaneler
    - Visa alla paneler

#### 3.7 Hänvisningar

- Kan ha flera länkar till samma hänvisning
  - Flera länkar till samma sida i en källa
  - T.ex. länk till både AD och Riksarkivet
- Även webblänk

## 3.8 Inställning – Ändra teckensnitt

- Nya möjligheter ändra teckensnitt
- Finns i Arkiv > Inställningar > Utseende > Övrigt
  - Stil i alla översikter (FÖ, PÖ, RÖ och SÖ)
  - Text i alla paneler (PÖ och RÖ)

#### 3.9 Ny kontroll

- I Analysera/kontrollera notiser
- I gruppen Granska relationer
  - Personer med relation före födsel eller efter döden

## 3.10 Nya funktionsutseende

- Nya utseenden för
  - o Flytta/koppla med dubbla familjeöversikter
  - Dubblettsökning
  - Söka gemensamma anor/ättlingar
  - Kartsynkronisering
  - Export till webbläsare

# 3.11 Släktöversikten

-

- Liggande eller stående
  - Dynamisk (uppdateras automatiskt)
    - När man gör ändringar i andra fönster
- Hovring för att visa orter
  - $\circ \quad \text{För född och död}$
- Bläddringsmöjligheter
  - o Enligt söklista eller analyslista
  - Föregående eller nästa person

## 3.12 Skapa släktpresentation för webbläsare

- Den finns
  - I Arkiv > Dela släktdata
  - o Som valfri ikon i vänstra delen av Titelraden
- Ersätter Export till html
- Ny tydligare guide med flikar
- Flera nya funktioner
- Möjlighet att spara gjorda val
- Möjlighet till egen lagringsplats för bilder

## 3.13 Att-göra-listan

- Funktionen finns
  - o I Arkiv-menyn
  - o Som valfri ikon i vänstra delen av Titelraden
  - För noteringar avseende din datamapp
    - Inte knuten till någon person
    - Egen lista för varje datamapp
- Exporteras inte till Gedcom/HTML/XML

## 3.14 Ahnentafel

- Funktionen finns i
  - Mer-menyn i ett Antavlefönster
  - Komprimerad antavla enligt Kekule numrering
    - Populär i DNA-forskning
- En rad per ana
  - Namn + tid/ort för födelse och död (tabellform)
  - o Visa släktgrenar
  - Utskrift och export till Excel

#### 3.15 Kontrollera och rätta orter

- Finns i Huvudmeny > Orter
- Sök ibland egna, svenska, eller under viss ort
  - o Utan koordinater
  - Med ärvda koordinater
  - Utan bild Utan beskrivning Utan slag av ort
  - Som inte visas på kartan
  - Med zoomfaktor inom ett intervall

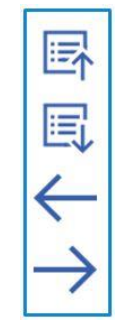

#### 3.16 Kartan

- Underlagskartor
  - o Visas ny i ett kartträd under Ortpanelen
    - När "Visa kartor" slås på i lagerpanelen till höger
  - Med upp till 15 tillgängliga kartor
  - $\circ \quad \text{Dynamisk tilldelning av lager}$ 
    - Som ändras när man zoomar eller panorerar
  - Släckning och tändning av de första 9 kartlagren i kartträdet genom att trycka på siffror 1-9
  - Möjlighet att kontrollera att notiser är i tidsordning
- Val av underlagskartor
  - SV\* (avser SVE, SVR, SVB, SVG) (förvald)
  - GEK (ej förvald)
  - GSK (ej förvald)
  - HEK (ej förvald)
  - Inmatningsfält för val av övriga kartor
- Utgående funktioner
  - Valet av synliga lager i Lagerpanelen
  - o Valet av kartlager i dialogen Val av Underlagskartor
  - o Sättning av lager i metadata för kartorna
  - Kartloggen innehåller inte längre uppgiften om lager

# 4 Skärmbilder

## 4.1 STD 1

| 📴 🕏 🗊 🏲 🧕 🔻 Disgen 2021 🔅 🗄 🛱 🗗 🖉 V 🗢 🗖 🛋                                                                                                    |
|----------------------------------------------------------------------------------------------------|
| Arkiv Sök Orter Verktyg Fönster Hjälp Antal personer: 5606                                                                                                    |
| [1] Familjeöversikt Olof Larsson 1881-1961 Image: Contemporation of Larsson 1881-1961                                                                                                    |
| Lars Carlsson A Gift 1844 Hanna Håkansdotter A Bengt Jonasson A Gift 1856 Berta Olsdotter A   Q Bonde i Brännarebygden Gift 1844 Hanna Håkansdotter A 1823-1912 Gift 1856 Berta Olsdotter A |
| Ola Larsson<br>Född 1856-04-18. Död 1935-04-12.<br>Bonde i Tulseboda och Kyrkovärd                                                                                                    |
| Olof Larsson   Född 1881-11-09 i Tulseboda 1:14, Kyrkhult (K). Död 1961-06-02 i Biskopsmåla 1:32, Jämshög (K).<br>Bonde Kärrabol 2:5                                                        |
| Gift 1910-06-21 Betty Larsson ▲   ■ i Jämshög (K).   Född 1883-04-17 i Snöfleboda, Kyrkhult (K). Död 1927-04-20 i Kärrabol 2:5, Jämshög (K).                                                |
| Hugo* Vilhelm Larsson Född 1912-09-02 i Stora Brödhult, Kyrkhult (K). Död 1962-10-23 i Kärrabol 2:5, Jämshög (K). ►                                                                         |
| 밖 Vngve Larsson Född 1919-01-09 i Kärrabol 2:5, Jämshög (K). Död 2007-01-14 i Karlshamn (K). ► 🗧                                                                                            |
| 🔥 Emmy Björnsson Född 1923-01-12 i Kärrabol nr 2, Jämshög (K). Död 2019-03-27 i Jämshög (K). ►                                                                                              |
|                                                                                                    |
| Relation     Partner     Son     Dotter       [1] FÖ Olof Larsson 1881-1961     [1] PÖ Olof Larsson 1881-1961     Dotter                                                                    |
| C\Users\Torgny\Documents\Disgen2021\Datamann-Torgny-N                                                                                                    |

# 4.2 STD 2

|               | 🕏 🗊 🗖 🏲 🧕 🔻 Disg                                            | en 2021 ↔ 🛅 🛱 🗗 マ 🔽                                                                    | - 0 <mark>- x -</mark>       |
|---------------|-------------------------------------------------------------|----------------------------------------------------------------------------------------|------------------------------|
| <u>A</u> rkiv | Sök Orter Verktyg Eönster Hjälp Antal personer: 5606        |                                                                                        |                              |
| 1 [1]         | Familjeöversikt Olof Larsson 1881-1961                      | 🔢 [1] Personöversikt Olof Larsson 1881-1961                                            | 8                            |
|               | Lars Carls 🛦 Gift Hann Håkan Beng Jonas 🖌 Gift Berta Ols. 🛦 | Namn Lägg till 🗸 Utökad 🔺 Flaggor                                                      | Â                            |
| 8             |                                                             | Q Förnamn: Olof 01 Mina                                                                | a Direkta An                 |
| Q             | G Ola Larsson Gift 1878 Bengta Bengtsdotter                 | O Efternamn: Larsson 02 Mina                                                           | a Släktingar                 |
|               | 1856-1935 1860-1940                                         | Kön: Man 03 Fars                                                                       | Släkt                        |
| 49            | Olof Jarsson                                                | Personidentitet: 4099 03 More                                                          | s Släkt                      |
| 節             | Född 1881-11-09. Död 1961-06-02.                            | Skapad:     2019-07-31     20 Föde                                                     | i Kyrkhult s                 |
| Mr.           | Bonde Karrabol 2:5                                          | Andrad: 2021-01-311/:04:10 25 Relat                                                    | tionsno <mark>t</mark> is Kl |
| MA -          | Gift 1910-06-21 Betty Larsson ▲                             | R4 DNA                                                                                 | -Varifiarad '                |
| ≡•            | Fodd 1885-04-17, Dod 1927-04-20.                            | Levnadsbeskrivning för Olof Larsson 1881-1961                                          |                              |
| 88 88         | Hugo* Vilhelm Larsson Född 1912-09-02. Död 1962-10-23. 🕨 🦰  | Född 1881-11-09 i Tulseboda 1:14, Kyrkhult (K) (Kyrkhult CI:1                          | (födda 186!                  |
| Ϋ́Υ           | Yngve Larsson Född 1919-01-09. Död 2007-01-14. 🕨 💶          | Porträtt: Olof_Larsson_18811109_10cm_300.jpg                                           |                              |
| ф             | Emmy Björnsson Född 1923-01-12. Död 2019-03-27. ►           | (Special) Köpbrev 1909-09-17 i Stora Brödhult 1:9, Kyrkhult (K<br>1947) sid 40 rum 25) | ) (Listers häi               |
| 国             |                                                             | Evde från 1909 till 1910 i Stora Brödhult, Kyrkhult (K) (Kyrkhu                        | lt AIIa:4 (fb                |
| <b>E</b>      |                                                             | Certain 1910-11-01 till 1915-06-05 i Stora Brödhult, Kyrkh 120).                       | ult (K) (Kyrk                |
| $\leftarrow$  |                                                             | (Special) Köpebrev 1915-02-06 i Kärrabol 2:5, Jämshög (K) (Lis sid 170 rum 7)          | ters häradsr                 |
|               | Relation Partner Son Dotter                                 | · · · · · · · · · · · · · · · · · · ·                                                  | •                            |
| Olof Lar      | sson 1881-1961 (4099)                                       | C:\Users\Torqny\Documents\Disgen2021\Datama                                            | app-Torgny-NY                |

## 4.3 STD 3

| E             |                                              | 1 🏲 🧕                                                    | ▽                                                | Disgen 2                                                                | 021                                                           | ÷ 🖽 🛱                                           | ta 🔺 🗗                      | •   •     | 7                                                                                                    |
|---------------|----------------------------------------------|----------------------------------------------------------|--------------------------------------------------|-------------------------------------------------------------------------|---------------------------------------------------------------|-------------------------------------------------|-----------------------------|-----------|----------------------------------------------------------------------------------------------------|
| <u>A</u> rkiv | <u>S</u> ök <u>O</u> rter Verktyg            | <u>Fönster</u> <u>H</u> jälp Ant                         | al personer: 5606                                |                                                                         |                                                               |                                                 |                             |           |                                                                                                    |
| (말 [1         | ] Familjeöversikt Olo                        | of Larsson 1881-196                                      | i <b>1</b> 🕅                                     | [1] Personöversik                                                       | t Olof Larsson 1881-1961                                      | k.                                              | X                           | 😗 Väl     | j person 🛛                                                                                                    |
| 中へのの          | Lars Carl Gift H<br>Ola Larsson<br>1856-1935 | Hann Håk Beng Joi                                        | na Gift Bert Ols.<br>Bengta Bengts.<br>1860-1940 | Namn<br>Source<br>Förnamn: O<br>Efternamn: O<br>Kön: Man<br>Personident | Lägg till 🔹                                                   | Utökad                                          | Fla<br>01<br>02<br>03<br>03 | < □       | > Favoriter<br>Per Bengtsson 1774-1840<br>Nils Persson 1805-1885<br>Bengta Johnsdotter<br>Per-Åke* Albinsson 1951- |
|               | Född 18                                      | Olof Larsson<br>381-11-09. Död 196<br>Bonde Kärrabol 2:5 | 1-06-02.                                         | Skapad: 20<br>Ändrad: 20                                                | 19-07-31<br>21-01-3117:04:10                                  |                                                 | 20 <sup>⋿</sup><br>25       | R+<br>88  | Joseph Reasbeck 1969-<br>Elsa Persdotter 1805-1871<br>Ivar Persson 1893-1964                                       |
| =-            | Gift 1910-06-21<br>i Jämshög (K).            | Bett<br>18                                               | y Larsson 🛦 👘 📕                                  | E Levnadsbes                                                            | krivning för Olof Larsso                                      | n 1881-1961                                     | A 81                        |           | Sven Nilsson 1713?-1780?<br>Torgny* Larsson 1945-                                                                  |
| AR AR         | Hugo* Vilhelm La                             | arsson 1912-1962 🕨                                       | -                                                | Född 1                                                                  | .881-11-09 i Tulseboda                                        | a 1:14, Kyrkhult (K) (                          | Kyrkhul —                   | 2         |                                                                                                    |
| Ϋ́Υ           | Yngve Larsson Fö                             | odd 1919-01-09. Död                                      | 2007-01-14. ►                                    | Porträi                                                                 | t: Olof_Larsson_18811                                         | 109_10cm_300.jpg                                |                             |           |                                                                                                    |
| цУ            | Emmy Björnsson                               | Född 1923-01-12. Dö                                      | id 2019-03-27. ►                                 | (Special 1947)                                                          | al) Köpbrev 1909-09-1<br>sid 40 rum 25)                       | 7 i Stora Brödhult 1:9                          | 9, Kyrkh                    |           |                                                                                                    |
| 国             |                                              |                                                          |                                                  | E Co Levde                                                              | från 1909 till 1910 i Sto                                     | ora Brödhult, Kyrkhu                            | lt (K) (K                   |           |                                                                                                    |
|               |                                              |                                                          |                                                  | ← ③ Levde<br>120).<br>→ ③ (Specia<br>sid 170                            | från 1910-11-01 till 19<br>al) Köpebrev 1915-02-f<br>0 rum 7) | 915-06-05 i Stora Bri<br>06 i Kärrabol 2:5, Jän | ödhult,<br>nshög (l         |           | Per Bengtsson<br>Född 1774-10-20 Näsum<br>nr 8, Näsum (L)<br>Död 1840-04-01 Näsum nr<br>8, Näsum (L)               |
| 7             | Relation Pa                                  | son                                                      | . Dotter                                         | ۲ III                                                                   | 1                                                             |                                                 | +                           | Antal trä | iffar: 9                                                                                                    |
| Olof La       | rsson 1881-1961 (4099                        | )                                                        |                                                  |                                                                         |                                                               | C:\Users\Torqny\I                               | Documents                   | Disgen2   | 021\Datamapp-Torgny-NY                                                                                             |

#### 4.4 STD 4

| W             | 7                  | 2                    | 1                      | ٩                   | ▽                |           |      | Disgen 2021                                                                      | *               | T S         | f t₃ →     | ə -                    | ▽ □ □                                    | x          |
|---------------|--------------------|----------------------|------------------------|---------------------|------------------|-----------|------|----------------------------------------------------------------------------------|-----------------|-------------|------------|------------------------|------------------------------------------|------------|
| <u>A</u> rkiv | <u>S</u> ök Orte   | r Verkt              | yg <u>F</u> önster     | <u>Hj</u> älp Antal | persone          | er: 5606  |      |                                                                                  |                 |             |            |                        |                                          |            |
| 1 W           | l] Familjeöv       | ersikt (             | )lof Larsson           | 1881-1961           |                  | ×         | 89 ( | [1] Personöversikt Olof Larsson 18                                               | 81-1961         |             | 8          |                        | Välj person                              | X          |
| B             | Lars Carl          | Gift                 | Hann Håk               | Beng Jona           | Gift             | Bert Ols. | 8    | Namn Lägg till 👻                                                                 | Utökad          |             | ▲ Fla      | <                      | [1] > Favoriter                          |            |
| 8             |                    |                      |                        |                     |                  |           | 8    | Förnamn: Olof                                                                    |                 |             | 01         | 2                      | Per Bengtsson                            | *          |
| 0             | Ola L              | arsson               | G                      | ift                 | Bengta           | Bengts.   | 0    | Efternamn: Larsson                                                               |                 |             | 02 8       | 8                      | Nils Persson 1805-1                      | L885       |
| æ.            | 1856               | -1935                |                        |                     | 1860             | -1940     | A    | Kön: Man                                                                         |                 |             | 03         | 0                      | Bengta Johnsdotte                        | r          |
| 48            | -                  |                      | Olof L                 | arsson              |                  |           | 图    | Personidentitet: 4099                                                            |                 |             | 03-        |                        | Joseph Reasbeck 19                       | 1<br>969-  |
| €0            | E                  | Född                 | 1881-11-09<br>Bonde Kä | . Död 1961-         | 06-02.           |           | 節    | Skapad: 2019-07-31                                                               | .10             |             | 20         | Elsa Persdotter        | Elsa Persdotter                          |            |
| **            |                    |                      | Donde Ka               | 1140012.5           |                  |           | 205. | Andrad: 2021-01-5117:04                                                          | :10             |             | 25         | 88                     | Ivar Persson 1893-1                      | .964       |
|               | Gift 191<br>i Jäms | .0-06-21<br>nög (K). | 12)                    | Betty La<br>1883-   | Irsson A<br>1927 |           | -    |                                                                                  |                 |             | 1. 21      | 0                      | Sven Nilsson                             |            |
|               |                    |                      |                        |                     |                  | E         | =    | Levnadsbeskrivning för Olot                                                      | Larsson 1881-   | 1961        |            | 9                      | Per Bengtsson                            | 145-       |
| AR AR         | Hugo*              | Vilhelm              | Larsson 1912           | 2-1962 🕨            |                  |           | Ť    | Född 1881-11-09 i Tu                                                             | lseboda 1:14, l | Kyrkhult (K | ) (Kyrkhul | 0                      | Född 1774-10-20 Na<br>nr 8, Näsum (L)    | äsum       |
| Ϋ́            | Yngve              | Larsson              | Född 1919-0            | 1-09. Död 20        | 07-01-1          | L. 🕨 🖉 👻  | R    | Porträtt: Olof_Larsson_18811109_10cm_300.jpg Död 1840-04-01 Näsum nr R Näsum (I) |                 |             |            |                        |                                          | sum nr     |
| ŕΆ            | Relation.          | .                    | Partner                | Son                 |                  | Dotter    | 国    | (Special) Köpbrev 190                                                            | 9-09-17 i Stora | Brödhult    | 1:9, Kyrkh | Antal                  | träffar: 9                               |            |
| W [1          | ] Antavla          |                      |                        |                     |                  |           |      |                                                                                  |                 |             | 144        |                        |                                          | [23]       |
| A             | Olafiana           | - 0 -                | 061                    | Olalar              | - 1              | 1025      |      | - 2 -                                                                            | Carl Massag     | - 3 -       |            | Also I and             | - 4 -                                    | -          |
|               | CICI Carsson       | 11001-1              | 501                    | Old Laiss           | 001000           | 1935      | La   | IS Callsson 1013-1054                                                            | Call Akesson    | 1///-100/   |            | Kerstin L              | arsdotter 1740-1809                      |            |
| R             |                    |                      |                        |                     |                  |           |      |                                                                                  | Bengta Truls    | dotter 1/81 | -1850      | Fruis Ols<br>Kerstin J | onsdotter 1743-1809 –                    |            |
| Q             |                    |                      |                        |                     |                  |           | LHa  | anna Håkansdotter 1823-1912 –                                                    | Håkan Åkess     | on 1778-18  | 57 [       | Åke Håk<br>Karna Pe    | ansson 1746-1801 —<br>ersdotter 1753- —— | <b>-</b> . |
|               | ٠ 🗋                |                      |                        | 4                   |                  |           |      |                                                                                  | 9)<br>(1)       |             |            |                        |                                          | ×          |
| Olof La       | arsson 1881-1      | 1961 (409            | 99)                    |                     |                  |           |      |                                                                                  | C:\Us           | ers\Torgn   | ∧Documen   | ts\Disge               | n2021\Datamapp-Tor                       | gny-NY     |

#### 4.5 STD 5

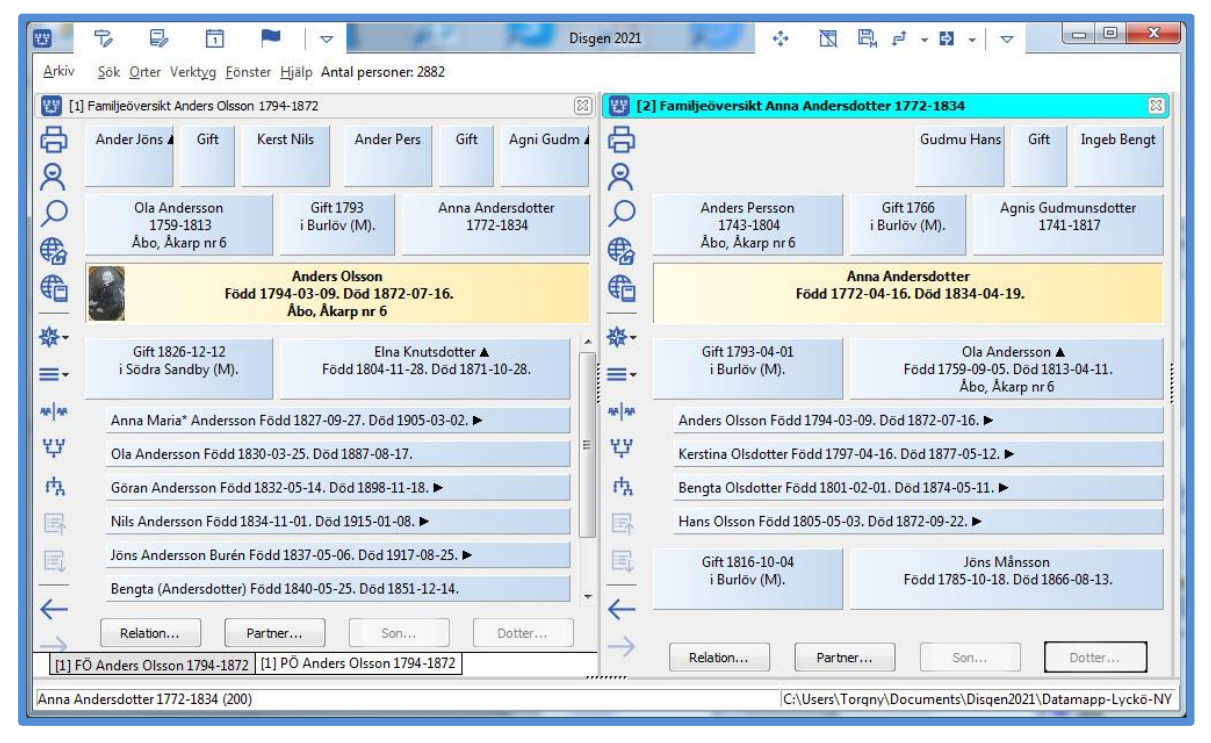

## 4.6 Släktöversikt

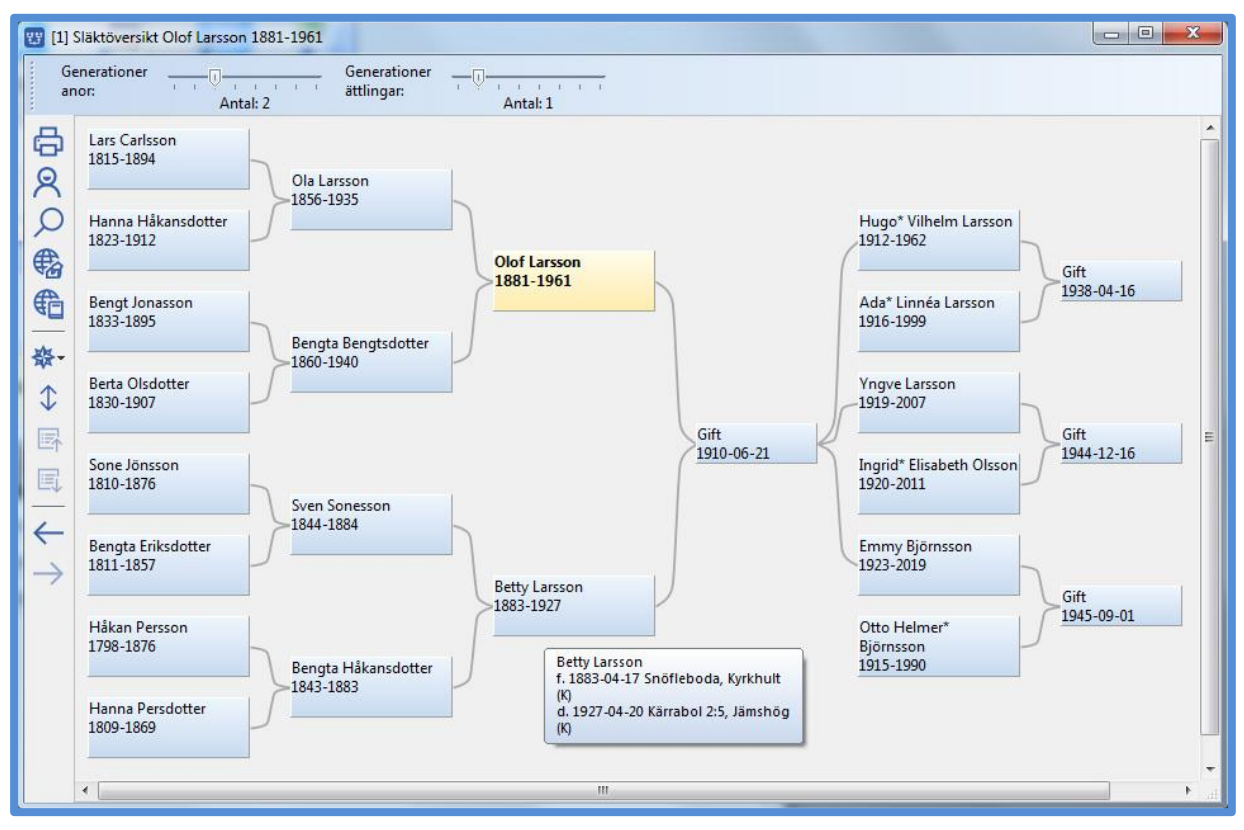

# 4.7 Arkivmenyn

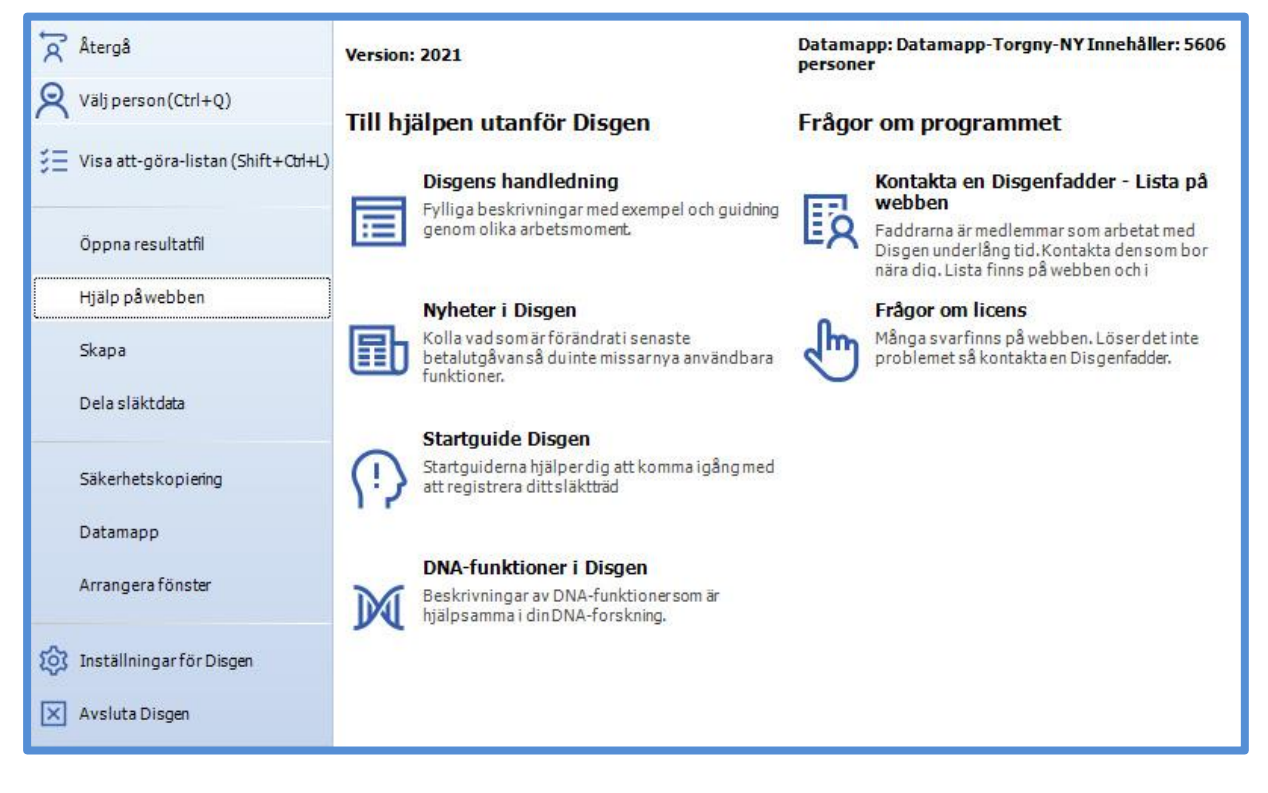

# 4.8 Ahnentafel

| 🐮 Ahner | ntafel för Bengt | Yngve Torgny* La  | rsson        |                   |                           |                         | - 🗆 >                        |
|---------|------------------|-------------------|--------------|-------------------|---------------------------|-------------------------|------------------------------|
| Nummer  | Personidentit    | Förnamn           | Efternamn    | Född              | Död                       | Födelseort              | Dödsort                      |
| 1       | 532              | Bengt Yngve       | Larsson      | 1945-11-03        | 9                         | Stora Brödhult          |                              |
| 2       | 5162             | Yngve             | Larsson      | 1919-01-09        | 2007-01-14                | Kärrabol 2:5,           | Karlshamn (K)                |
| 3       | 2396             | Ingrid* Elisabeth | Olsson       | 1920-11-30        | 2011-08-06                | Stora Brödhult          | Kyrkhult (K)                 |
| 4       | 4099             | Olof              | Larsson      | 1881-11-09        | 1961-06-02                | Tulseboda               | Biskopsmåla 1:32, Jämshög    |
| 5       | 744              | Betty             | Larsson      | 1883-04-17        | 1927-04-20                | Snöfleboda,             | Kärrabol 2:5, Jämshög (K)    |
| 6       | 2974             | Karl              | Olsson       | 1871-03-26        | 71-03-26 1954-04-14 Stora |                         | Stora Brödhult, Kyrkhult (K) |
| 7       | 1387             | Emelie Olga*      | Olsson       | 1889-03-11        | 1976-10-12                | Vilshult 1:33,          | Olofström, Jämshög (K)       |
| 8       | 3970             | Ola               | Larsson      |                   |                           | Tulseboda, Kyrkhult (K) |                              |
| 9       | 564              | Bengta            | Bengtsdotter | Exportera         | till <u>E</u> xcel        | aboda,                  | Tulseboda 1:58, Kyrkhult (K) |
| 10      | 4952             | Sven              | Sonesson     | Exportera         | till <u>t</u> extfil      | ifleboda,               | Snöfleboda, Kyrkhult (K)     |
| 11      | 581              | Bengta            | Håkansdotter | <u>Skriv ut</u>   |                           | ershult,                | Snöfleboda, Kyrkhult (K)     |
| 12      | 3997             | Ola               | Olsson       | <u>V</u> isa bara | släktingar                | ra                      | Stora Brödhult, Kyrkhult (K) |
| 13      | 630              | Bengta            | Olsdotter    | 1847-11-10        | 1 <mark>925-02</mark> -18 | Slagesnäs,              | Stora Brödhult, Kyrkhult (K) |
| 14      | 2680             | John              | Nilsson      | 1843-02-16        | 1927-03-31                | Östad nr 8,             | Vilshult, Kyrkhult (K)       |
| 15      | 2422             | Ingrid            | Olsson       | 1859-08-04        | 1937-02-23                | Jämshög nr 7,           | Kullan, Kyrkhult (K)         |
| 16      | 3285             | Lars              | Carlsson     | 1815-07-18        | 1894-01-29 Harasjömåla,   |                         | Bengtsboda, Kyrkhult (K)     |
| 17      | 1890             | Hanna             | Håkansdotter | 1823-10-26        | 1912-02-19                | Brännarebygd            | Bengtsboda, Kyrkhult (K)     |
| 18      | 502              | Bengt             | Jonasson     | 1833-04-05        | 1895-04-19                | Jämshög nr 6,           | Väghult nr 2, Kyrkhult (K)   |

# 4.9 Dubbletthantering

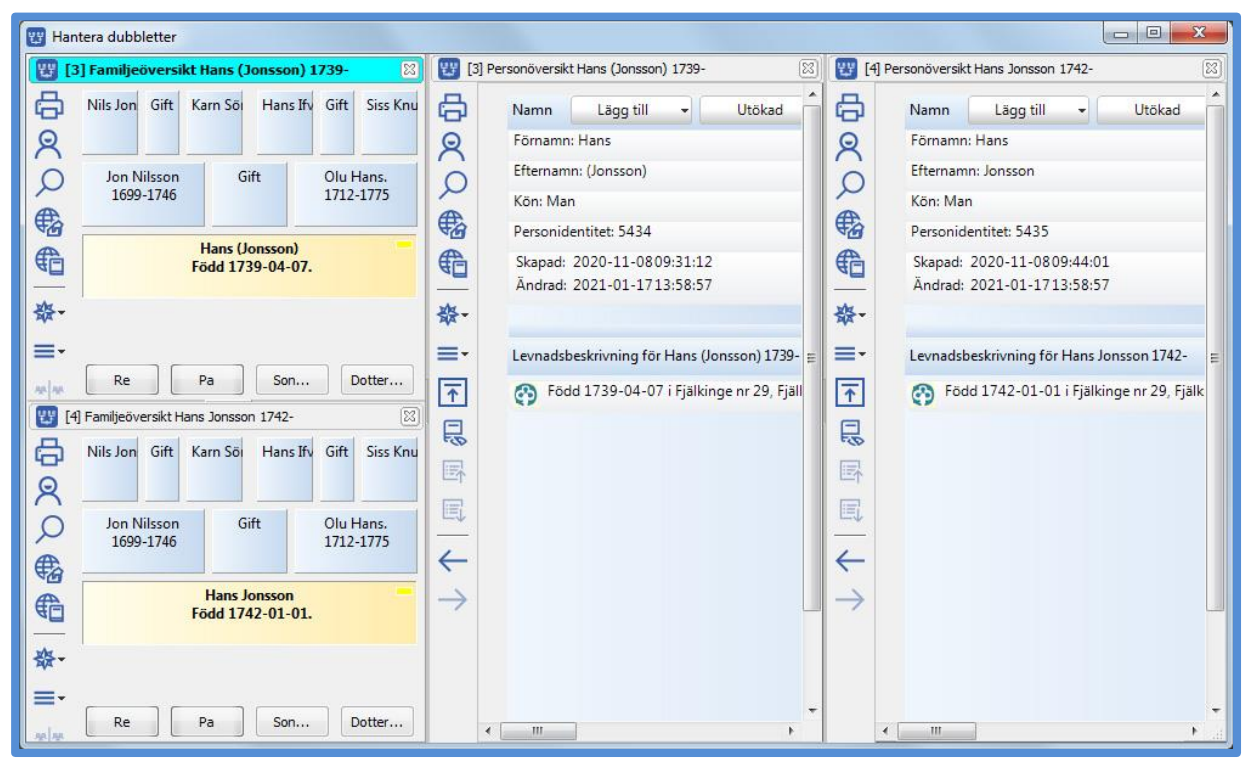